# Catalogue en ligne

À partir du *Catalogue* en ligne vous pouvez:

- Consulter votre dossier
- Effectuer des recherches
- Placer des demandes de prêts entre bibliothèques (PEB)
- Réserver un livre
- Envoyer un titre à votre appareil (texto)
- Créer votre liste de lecture

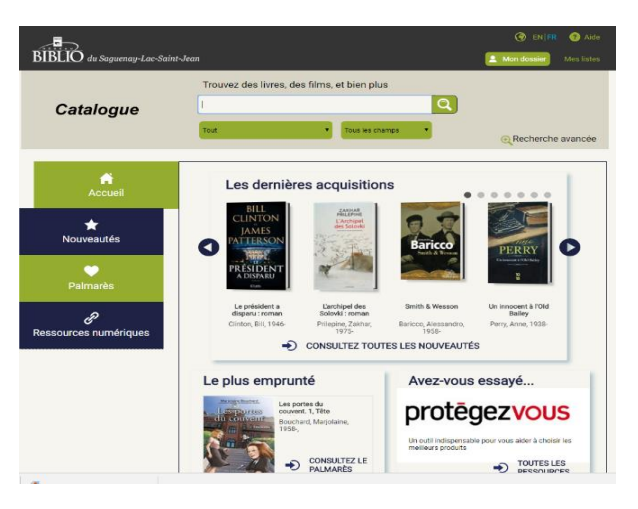

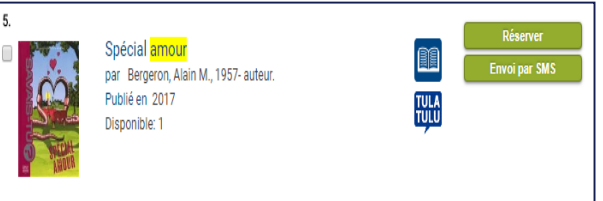

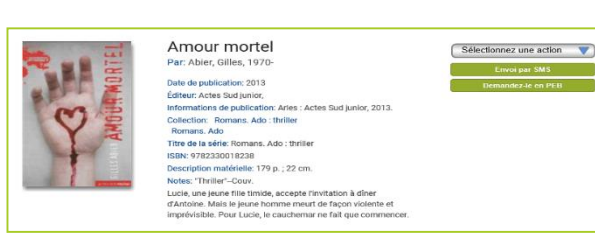

# Mon dossier

## Mon dossier permet de:

- Modifier votre adresse courriel (pour modifier une adresse civique, vous devez vous présenter à la bibliothèque)
- Modifier votre NIP
- Consulter et construire vos listes de lecture
- Vérifier vos emprunts, votre historique de prêts, vos réservations en attente, vos amendes etc.

| Informations personnells    Informations personnells     Reservations   Product Additional Control of Control of Control o                                                          |                                                                        |                                                     |                                 |                                             |      |
|----------------------------------------------------------------------------------------------------|------------------------------------------------------------------------|-----------------------------------------------------|---------------------------------|---------------------------------------------|------|
| Important: Vous ne pouvoir modifier que votre adresse courriel as "affiche pas.       Condonnées     Montingen       Coordonnées     Montingen       Corde à     10       Date de malosance     Bolonheur       Croupid     Montingen       Montes total ed     Montingen       Adresse 1     Montingen       Adresse 1     Montingen       Adresse 1     Montingen       Adresse 1     Montingen       Adresse 1     Montingen       Adresse 1     Montingen       Adresse 1     Montingen       Adresse 1     Montingen       Adresse 1     Montingen       Montest total ed     Julie                                                                                                    | Linformations personnelles                                             | Emprunts Réservations 🕞 Am                          | endes                           | Votre statut: OK                            |      |
| Duble, Julie      Coordonnées      Indifiér      Coordonnées      Indifiér      Coordonnées      Indifiér      Coordon      Coordo      Coordo | Important: Vous ne pouvez modifie<br>communiquez avec votre bibliothèc | r que votre adresse courriel. Si votre adre<br>IUC- | esse courriel ne s'affiche pas, | Emprunts<br>Numérique:<br>Bibliothèque:     | 1    |
| Coordonnées         Modifiér           Code à<br>bars de<br>croupid         19           Data de<br>matissance<br>Groupid                                                                                                    | <ul> <li>Dubé, Julie</li> </ul>                                        |                                                     |                                 |                                             |      |
| Code à     19       Date de<br>mabsance     Image: Compile       Coropid     Image: Compile       Adresse 1     Image: Compile       Adresse 1     Image: Compile       Adresse 1     Image: Compile       Image: Compile     Image: Compile       Adresse 1     Image: Compile       Image: Compile     Image: Compile       Image: Compile     Image: Compile       Adresse 1     Image: Compile       Image: Compile     Image: Compile       Image: Compile                                                                                                    | Coordonnées                                                            |                                                     | Modifier                        | Réservations<br>Numérique:<br>Bibliothèque: |      |
| Date de<br>matissance     Annende<br>Montant Kaul db     Montant Kaul db     0.00       Groupid     Image: Comparison of the state of the state                                                               | Code à<br>barres                                                       | 19                                                  |                                 |                                             |      |
| Croupid     Image: Croupid State State S                   | Date de<br>naissance                                                   |                                                     |                                 | Amendes<br>Montant total dů:                | 0,00 |
| Hom<br>d'affichage         Duble, Julie           Adresse 1                                                                                                    | Groupid                                                                |                                                     |                                 |                                             |      |
| Adresse 1<br>Adresse de jdube@reseaubibliosisj.qc.ca<br>courriel Hudflier le NIP                                                                                                    | Nom<br>d'affichage                                                     | Dubé, Julie                                         |                                 |                                             |      |
| Adrosse de jdube@reseaubiblioslsj.q.c.a Courriel Modffler  Modffler                                                                                                    | Adresse 1                                                              |                                                     |                                 |                                             |      |
| Nodifier Nodifier le NDP                                                                                                    | Adresse de<br>courriel                                                 | jdube@reseaubiblioslsj.                             | .qc.ca                          |                                             |      |
| Modifier le NIP                                                                                                    |                                                                        |                                                     | Modifier                        |                                             |      |
|                                                                                                    | Modifier le NIP                                                        |                                                     |                                 |                                             |      |
|                                                                                                    |                                                                        |                                                     |                                 |                                             |      |

Pour joindre la bibliothèque publique de votre municipalité, consultez le site Internet **mabibliotheque.ca/slsj** à l'onglet Bibliothèques-Horaire et localisation.

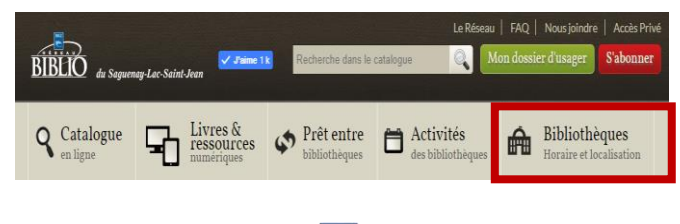

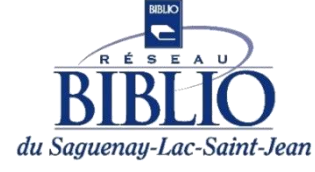

mabibliotheque.ca/slsj

# Site Internet et Catalogue en ligne

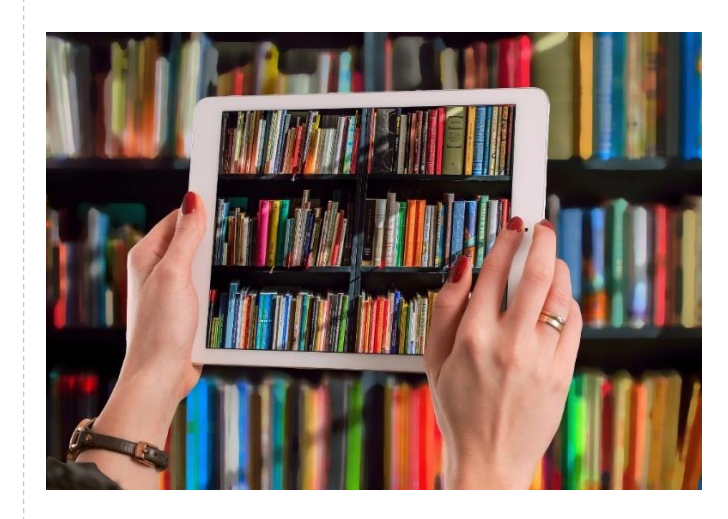

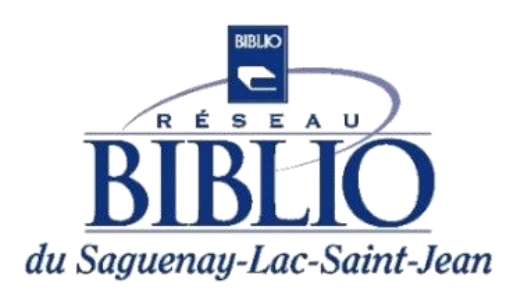

# mabibliotheque.ca/slsj

## Abonnement en ligne

mabibliotheque.ca/slsi Rendez-vous sur et abonnez-vous en ligne en cliquant sur le bouton rouge.

### S'abonner

Vous devez compléter le formulaire. (Tous les champs sont obligatoires).

Le système vous attribuera automatiquement un numéro d'abonné.

| Abonnement en ligne                       |         |  |  |
|-------------------------------------------|---------|--|--|
| Prénom: *                                 |         |  |  |
| Nom de famille: *                         |         |  |  |
| Date de naissance (AA-MM-JJ): *           |         |  |  |
| Adresse: *                                |         |  |  |
| Ville: *                                  |         |  |  |
| Province/Pays: *                          |         |  |  |
| Code postal (majuscule avec espace): *    |         |  |  |
| Numéro de téléphone: *                    |         |  |  |
| Courrier électronique: *                  |         |  |  |
| Saisir à nouveau Courrier électronique: * |         |  |  |
| NIP (code souhaité): *                    |         |  |  |
| Saisir à nouveau NIP (code souhaité): *   |         |  |  |
| Bibliothèque: *                           | •       |  |  |
| S'inscrire                                | Annuler |  |  |

complètes à abonnement@reseaubiblioslsj.gc.ca

# Ça ne fonctionne pas? Envoyez-nous un courriel avec vos coordonnées

# mabibliotheque.ca/slsj

# mabibliotheque.ca/slsj

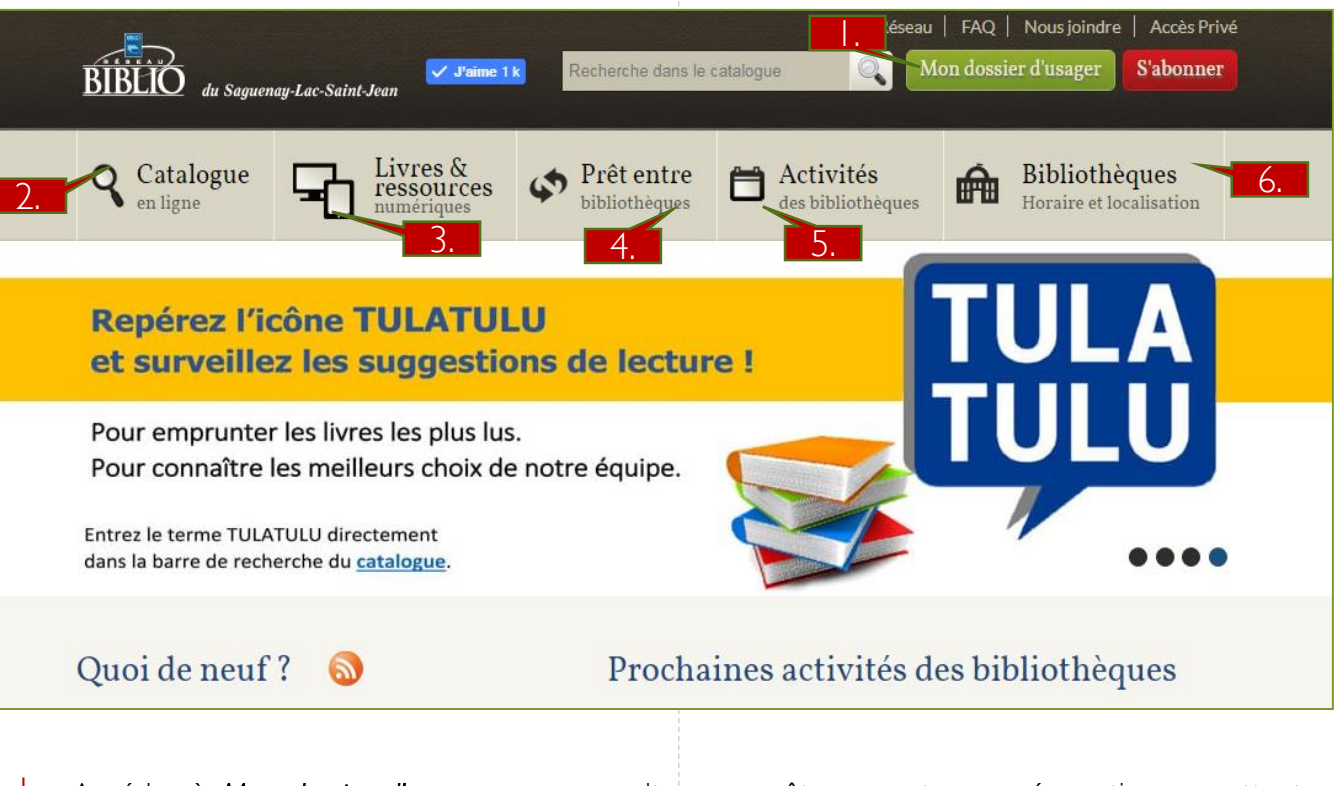

- . Accédez à Mon dossier d'usager pour consulter vos prêts courants, vos réservations en attente, votre historique de lecture, etc.
- 2. Cliquez sur **Catalogue en ligne** pour interroger le catalogue, effectuer des recherches, placer des demandes de prêts entre bibliothèques et plus encore.
- 3. Appuyez sur Livres & ressources numériques afin d'accéder à la collection numérique ainsi qu'aux différentes ressources disponibles.
- Accédez à **Prêt entre bibliothèques** pour effectuer une demande de PEB dans une bibliothèque.
- 5. La section Activités des bibliothèques est utile pour connaitre l'ensemble des activités offertes dans les différentes bibliothèques de la région.
- 6. Trouvez la bibliothèque de votre municipalité ainsi que les heures d'ouverture de celle-ci dans la section Bibliothèques: Horaire et localisation.